# 

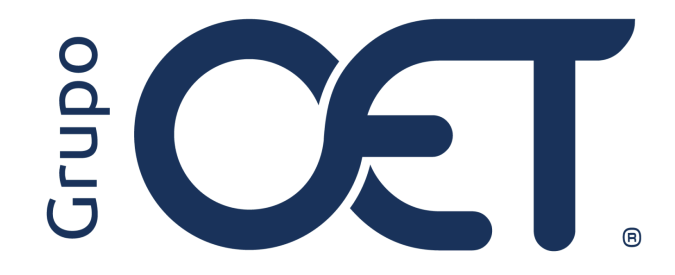

#### Indicador de ICA para Liquidaciones

Manual de Instrucciones

2024

# Tabla de Contenido

| 1. | Introducción                         | 3  |
|----|--------------------------------------|----|
| 2. | Configuración Parámetro General      | 4  |
| 3. | Insertar y/o Actualizar Reteica      | 5  |
| 4. | Insertar y/o Actualizar Liquidación  | 6  |
| 5. | Verificación del Registro Cuenta ICA | .7 |

#### 1. Introducción

Este instructivo ofrece una guía detallada sobre la mejora que introduce el indicador "Aplica para Liquidaciones (S/N)" en las tablas de ICA del aplicativo financiero y asegura el correcto registro de dicho impuesto dentro de la plataforma AVANSAT TMS. Esta mejora está diseñada para optimizar la configuración de tarifas y asegurar la correcta liquidación de impuestos. A lo largo del documento, se explicarán los pasos necesarios para activar y utilizar este indicador, incluyendo las rutas dentro de AVANSAT FINANCIERO y TMS, así como los requisitos para su correcto funcionamiento.

La información contenida en este documento es confidencial y sólo puede ser utilizada por la persona a la cual está dirigida. Si el usuario no es un receptor autorizado, cualquier retención, difusión, distribución o copia de este documento es prohibida y sancionada por la ley. Si por error recibe este documento, por favor notificar al remitente y destruir todas las copias del documento recibido inmediatamente. Esta información es propiedad de Intrared.net Ltda. Toda distribución o copia de este documento sin la autorización expresa de Intrared.net Ltda. Es prohibida y sancionada por la ley.

Todos los derechos reservados. Esta publicación no puede ser reproducida, total ni parcialmente, ni registrada o transmitida por un sistema de recuperación de información, en ninguna forma ni por ningún medio, sea mecánico, fotoquímico, electrónico, magnético, electro-óptico, fotostático o por cualquier otro, sin el permiso previo escrito de los. Todos los derechos reservados.

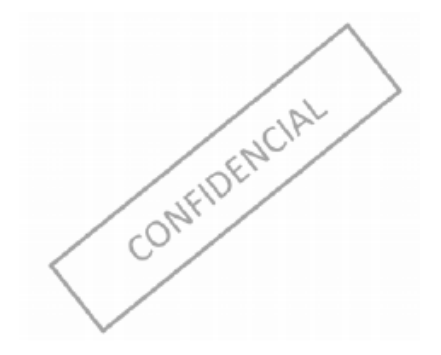

## 2. Configuración Parámetro General

Esta mejora está enfocada para aquellos clientes que tienen activado el parámetro general "**ind\_cueica**" en la ruta "**Configuración > Parámetros Generales**", esto con el propósito de que puedan visualizar la nueva funcionalidad relacionada con las tarifas de ICA.

| Esta en: > Configur | acion > Parametros Generales                                                                                            |       |        |             |          |   | _ |
|---------------------|----------------------------------------------------------------------------------------------------|-------|--------|-------------|----------|---|---|
| - Parametros Gener  | ales                                                                                                    |       |        |             |          |   |   |
| Nombre              | Descripcion                                                                                                    | Valor | Тіро   | Modificable | Estado   |   | * |
|                     | Indicador de Cambio de Contrasena al Expirar                                                                            | 1     | NUMERO | SI          | Activo   | 4 |   |
| <b>E</b> 3          | Indicador para mostrar el cliente en el cumplido                                                                        | 1     | NUMERO | SI          | Inactivo | 1 |   |
|                     | Parametro para enviar poliza JLT automatico, quien tenga activa la interfaz JLT                                         | 1     | NUMERO | SI          | Activo   | - |   |
| S                   | Parametro para permitir rango de documentos alfanumericos para manifiestos                                              | 1     | NUMERO | SI          | Inactivo | 2 |   |
|                     | Parametro para Aplicar Cuentas de Contables de Porcentajes Tarifa Especial                                              | 1     | NUMERO | SI          | Inactivo | 4 |   |
| 16                  | Indicador de inhabilitación de restricciones de vehículos                                                               | 1     | NUMERO | SI          | Activo   | 1 |   |
| 1                   | Indicador numérico con los días de NORMATIVIDAD DEL RNDC                                                                | 20    | NUMERO | SI          | Activo   | 4 |   |
|                     | Normalizacion de direcciones                                                                                            | 1     | NUMERO | SI          | Activo   | 2 |   |
| 1 ST 1              | Normalizacion de direcciones                                                                                            | 1     | NUMERO | SI          | Activo   | 4 |   |
|                     | Indicador para combinar facturaciÃ3n de propios y de terceros                                                           | 0     | NUMERO | SI          | Activo   | 1 |   |
|                     | Indicador de uso de la cuenta bancaria anticipos y pagos                                                                | 1     | NUMERO | SI          | Activo   | 4 | 1 |
|                     | Indicador para Visualizar las Cuentas de un Banco                                                                       | 1     | NUMERO | SI          | Activo   | 2 |   |
| ind_cueica          | calcula ica teniendo en cuenta la cuenta contable creada para la tarifa en consultor<br>dependiendo la ciudad de origen | 1     | NUMERO | SI          | Activo   | 4 | 1 |
|                     | Indicador de uso para eliminar archivos, modulo GestiÃfªn Documental                                                    | 1     | NUMERO | SI          | Activo   | 4 | 1 |
|                     | Indicador para manejar el peso de remesaspor kilos cuando la unidad de servicio sea kilos                               | 1     | NUMERO | SI          | Inactivo | 4 | 1 |

# 3. Insertar y/o Actualizar Reteica

En la plataforma AVANSAT FINANCIERO, en la **"Tablas Maestras > Contables > Reteica > Insertar /** Actualizar", visualizará la inclusión del check **"Aplica para Liquidaciones (S/N)**", cuya funcionalidad le permitirá relacionar directamente dicho impuesto a las liquidaciones insertadas en su plataforma AVANSAT TMS, tal como se indica en la siguiente imagen:

| * Año de                    |                    |             | e Vigencia:                 | 2024    |                |                   | 5: 8         |  |                  |             |                |
|-----------------------------|--------------------|-------------|-----------------------------|---------|----------------|-------------------|--------------|--|------------------|-------------|----------------|
| * Departamento : Bogota D   |                    | 0. C. 👻     | ✓ * Ciudad : BOGOTAD.C. ✓   |         |                |                   | ~            |  |                  |             |                |
| * Nombre:<br>* Abreviatura: |                    |             | RTE ICA LIQ. TRANSP. BOGOTA |         |                |                   |              |  |                  |             |                |
|                             |                    |             | RTE ICA I                   | IQ BTA  |                |                   |              |  |                  |             |                |
| * Cuenta Tradicional:       |                    | radicional: | 2368010                     | 5   RTE | Cuenta NIIF:   |                   |              |  |                  |             |                |
| * Valor Minimo :            | 1                  |             |                             |         | Valor Maximo : | 999999999999      |              |  | * Valor (/1000): | 4.14        |                |
| Cuenta A                    | utorretención ICA: |             |                             |         |                | Aplica para Factu | racion (S/N) |  | Aplica           | ara Liquida | ciones (S/N) 🔽 |

### 4. Insertar y/o Actualizar Liquidación

En la ruta "Liquidaciones > Por Liquidar > Insertar / Actualizar", al momento de insertar y/o actualizar las liquidaciones podrá visualizar la inclusión de las siguientes columnas en la sección "Detalle de Transacciones":

- % ICA
- Valor ICA

Las cuales le presentarán el porcentaje y valor de ICA de acuerdo a lo parametrizado en la ruta **"Tablas Maestras > Contables > Reteica > Insertar / Actualizar**" en su plataforma **AVANSAT FINANCIERO.** 

| Manifiesto Nro:      |                                              | 00052889        |                                |                     | Orden(es) de Ca     | rgue:                |                        | 00054699             |                  |           |  |  |
|----------------------|----------------------------------------------|-----------------|--------------------------------|---------------------|---------------------|----------------------|------------------------|----------------------|------------------|-----------|--|--|
| Fecha Emisión:       |                                              | 2023-07-18      | 2023-07-18                     |                     |                     | D:                   |                        | CH INVERTRANS (SOLED |                  |           |  |  |
| Fecha Cumplido:      |                                              | 2023-08-03      | 2023-08-03                     |                     |                     | do:                  |                        | 368                  |                  |           |  |  |
| Origen:              |                                              | BOGOTA, D.C.    |                                |                     | Destino:            | Destino:             |                        |                      | SOLEDAD          |           |  |  |
| Placa:               |                                              | TOR583          |                                |                     | Tipo Vinculación    | 1:                   |                        | Terceros             |                  |           |  |  |
| Poseedor:            |                                              | PEREZ GARIZ     | ABALO ANA MILENA               |                     | C.C:                |                      |                        | 1129579061           |                  |           |  |  |
| Conductor:           |                                              | MORENO GOM      | VZALEZ JUAN CAMILO             |                     | C.C:                |                      |                        | 1030681186           |                  |           |  |  |
| Cargadas:            |                                              | 1.5 Tn          |                                |                     | Cumplidas:          |                      |                        | 1.5 Tn               |                  |           |  |  |
| Remesa(s):           |                                              | ALIMENTOSC      | ONCENTRADOS DEL CARIBE S       | S.A.: R. 00053024 = | \$1,200,000         |                      |                        |                      |                  |           |  |  |
| - Datos de Liquidac  | sion                                         |                 |                                |                     |                     |                      |                        |                      |                  |           |  |  |
| Tipo Transacción:    |                                              | Liquidacion Vel | hículos Terceros               |                     | Orden de Servic     | io:                  |                        |                      |                  |           |  |  |
| Agencia:             |                                              | CH INVERTRA     | CH INVERTRANS (SOLEDAD (Atla)) |                     |                     | * Fecha Liquidacion: |                        |                      | 2024-08-05       |           |  |  |
| Tipo Comprobante:    |                                              | Comprobante o   | Comprobante de Liquidacion     |                     |                     | Comprobante Nro:     |                        |                      | 6053             |           |  |  |
| Valor Flete Neto:    |                                              | 1,200,000       | 1,200,000                      |                     |                     | * Centro de Costo:   |                        |                      | ADMINISTRATIVO V |           |  |  |
| - Tipo de Liquidacio | DI                                           |                 |                                |                     |                     |                      |                        |                      |                  |           |  |  |
| Tipo de Liquidacion  | n:                                           | Manifiesto      | Manifiesto 🗸                   |                     |                     | * Número Documento:  |                        |                      | 00052889         |           |  |  |
| * Fecha Vencimient   | to:                                          | 2023-07-18      | _ <b>#</b>                     |                     |                     |                      |                        |                      |                  |           |  |  |
| - Detalle de Transac | cciones -                                    |                 |                                |                     |                     |                      |                        |                      |                  |           |  |  |
| OTALES               | Servicio Especial a Manifiesto Nro. 00052099 |                 |                                |                     |                     |                      |                        |                      |                  |           |  |  |
| Co maerca            | CONCEPTO                                     |                 | VALOR                          |                     | % RETEFU            | VALOR RETEFU         | % ICA                  | VALOR ICA            | % IVA            | VALOR IVA |  |  |
| 1                    |                                              | 5               |                                | 1,200.000           | 0.01-RTE FTE LIQ 1% | \$ 12,000            | 0.00414-RICA BTA LIQ V | \$ 4,968             | -                | -         |  |  |
| 2                    |                                              | 5               |                                | 12,000              | -                   | -                    | -                      |                      |                  | -         |  |  |
| 3                    |                                              |                 |                                | 4.059               |                     |                      |                        |                      | 2                | 1.12      |  |  |
|                      |                                              |                 |                                | 4,000               |                     |                      |                        |                      |                  |           |  |  |
|                      | RETENCION DE IVA RESTA                       | •               |                                | 0                   | ~                   |                      | -                      |                      |                  | -         |  |  |
| 5 🗹 F                | RETENCIÓN DE IVA SUMA                        | \$              |                                | 0                   | 1.1                 | 1993                 | 2                      |                      | 57               | (75)      |  |  |

Una vez haya diligenciado la información requerida, al momento de generar el comprobante contable visualizará el siguiente mensaje de confirmación: "La liquidación del manifiesto Nro. XXXX se ha realizado con éxito, comprobante Nro. XXX", el cual podrá observar el código contable previamente seleccionado, como se muestra a continuación:

| Esta en: > Liquidaciones > Por Liquidar > Insertar            |                                                                                                    |              |                 |                 |  |
|---------------------------------------------------------------|----------------------------------------------------------------------------------------------------|--------------|-----------------|-----------------|--|
| 1                                                             | INSERTAR LIQUIDACION                                                                                                    |              |                 |                 |  |
|                                                               |                                                                                                    |              |                 |                 |  |
|                                                               |                                                                                                    |              |                 |                 |  |
| 4ÑO: 2024                                                     | Tansacción Exitosa<br>Construint<br>Liquidacion del Manifiesto Nr.<br>30828 se ha realizado con éxi<br>Comprobante Nrc: 6057 | o.           |                 |                 |  |
| COMPROBANTE NRO: 6057<br>FECHA CONTABLE : 2024-08-06          |                                                                                                    |              |                 |                 |  |
| # Cuenta Detalle                                              | Tercero Centro Costo                                                                                                    | Base         | Débitos         | Créditos        |  |
| 11 28150502 LIQUIDACION AL MANIFIESTO NO. 00030828 1          | 1118832077                                                                                                    | 0.00         | 1,213,591,00    | 0.00            |  |
| 2) 13551501 RETEFUENTE VALOR FLETE, MANIFIESTO NO. 00030828 1 | 1118832077                                                                                                    | 1,213,591.00 | 0.00            | 12,136.00       |  |
| 3 23680106 ICA VALOR FLETE, MANIFIESTO NO. 00030828 1         | 1118832077                                                                                                    | 1,213,591.00 | 0.00            | 12,136.00       |  |
| 4) 13301003 SERVICIO INTEGRAL 1                               | 1118832077                                                                                                    | 0.00         | 0.00            | 12,136.00       |  |
| 5) 13301001 CRUCE ANTICIPOS AL MANIFIESTO NO. 00030828 1      | 1118832077                                                                                                    | 0.00         | 0.00            | 728,155.00      |  |
| 6) 28150503 NETO A PAGAR MANIFIESTO NRO. 00030828 1           | 1118832077                                                                                                    | 0.00         | 0.00            | 449,028.00      |  |
|                                                               |                                                                                                    | Total:       | \$ 1,213,591.00 | \$ 1,213,591.00 |  |
|                                                               |                                                                                                    |              | Diferencia:     | \$ 0.00         |  |

## 5. Verificación del Registro Cuenta ICA

En su plataforma AVANSAT FINANCIERO, a través del módulo "Listar Detalles", podrá realizar la consulta de que se registró de manera correcta la cuenta ICA asociada a la cuenta contable correspondiente:

| Año: 2024                            |                     |                        |                             | Tipo:                                        | Tipo: Comprobante De Liquidacion N |           | Numero:            | 6057                           |  |  |  |
|--------------------------------------|---------------------|------------------------|-----------------------------|----------------------------------------------|------------------------------------|-----------|--------------------|--------------------------------|--|--|--|
| Estado: Contabilizado                |                     |                        |                             | Fecha Elaboracion: 09/08/2024                |                                    |           | Fecha Contable:    | 09/08/2024                     |  |  |  |
| Ciudad: SOLEDAD                      |                     |                        |                             | Oficina: CH INVERTRANS                       |                                    |           | Tercero:           | CANTILLO CASTILLO CARLOS ANDRE |  |  |  |
| Banco: N/A                           |                     |                        |                             | Documento:                                   | Manifiesto                         |           | Fecha:             | 2022-08-09                     |  |  |  |
| Numero: 00030828                     |                     |                        |                             | Valor Manifiesto:                            | 1,315,000.00                       |           | Valor Comprobante: | \$ 1.315.000,00                |  |  |  |
| oncepto: PRUE                        | BA 4 - LIQUIDACIÓN  | AL MANIFIESTO NO. 0003 | 0828                        |                                              |                                    |           |                    |                                |  |  |  |
| Nro.                                 |                     | Cuenta                 |                             | Detalle                                      |                                    |           | Debito             | Credito                        |  |  |  |
|                                      | 1                   | 28150502               | LIQUIDACIÓN AL MANIF        | LIQUIDACIÓN AL MANIFIESTO NO. 00030828       |                                    |           |                    | .00                            |  |  |  |
|                                      | 2                   | 13551501               | RETEFUENTE VALOR F          | LETE                                         |                                    |           |                    | 13,150.00                      |  |  |  |
|                                      | 3                   | 23680106               | ICA VALOR FLETE             | LOR FLETE                                    |                                    |           |                    | 13,150.                        |  |  |  |
|                                      | 4                   | 13301001               | CRUCE ANTICIPOS AL          | ANIFIESTO NO. 00030828                       |                                    |           |                    | 728,155.00                     |  |  |  |
| 5 28150503 NETO A PAGAR MANIFIESTO N |                     |                        | STO NRO. 00030828           |                                              |                                    | 560,545.0 |                    |                                |  |  |  |
| arametros Para                       | Cuenta No.3 - 23680 | 106 RTE ICA SOLEDAD LI | QUIDACION 10x1000           |                                              |                                    |           |                    |                                |  |  |  |
|                                      |                     | Documento:             | Manifiesto                  |                                              |                                    | Numero:   | 00030828           |                                |  |  |  |
|                                      |                     | Fecha:                 | 2022-08-09                  | Valor: \$ 1.315                              |                                    |           |                    | 5.000,00                       |  |  |  |
|                                      |                     | Tercero:               | 1118832077 - CANTILLO CASTI | 1118832077 - CANTILLO CASTILLO CARLOS ANDRES |                                    |           |                    |                                |  |  |  |
|                                      |                     | Base:                  | \$ 1.315.000.00             |                                              |                                    |           |                    |                                |  |  |  |
|                                      |                     | Concepto De ICA:       | Rete Ica Liq                |                                              |                                    |           |                    |                                |  |  |  |